1 Open a web browser.

Go to <u>http://learnquestra.webex.com</u>

For the test, your username is **demo** and **password** is Labmachine1.

# Enter username and password (<u>the</u> password is case sensitive)

Click Log In.

2 When doing the pre-class test, your workstation is named Demo in the Demo folder.

Expand the correct folder.

Click Connect on the assigned workstation.

|                                                       | L                      | ear                                     | n u                                             | lest                                       |          |                                                                      |
|-------------------------------------------------------|------------------------|-----------------------------------------|-------------------------------------------------|--------------------------------------------|----------|----------------------------------------------------------------------|
| Home                                                  | About Us Trainin       | g Solutions                             | Course Catalog                                  | Class Schedule                             | Employme | nt Contact Us                                                        |
| Request Host<br>Account<br>Provide Support<br>Support | Username:<br>Password: | student20<br>→ Save my<br>Forgot your p | ••<br>user information fo<br>password? Click Lo | r automatic login<br>gin Assistance<br>Log | In       | Sign up for an<br>• speed up<br>track mee<br>invited<br>• schedule : |
| Done                                                  | <                      |                                         |                                                 | int 😜 Int                                  | ernet    | • • • • • • • • • • • • • • • • • • •                                |

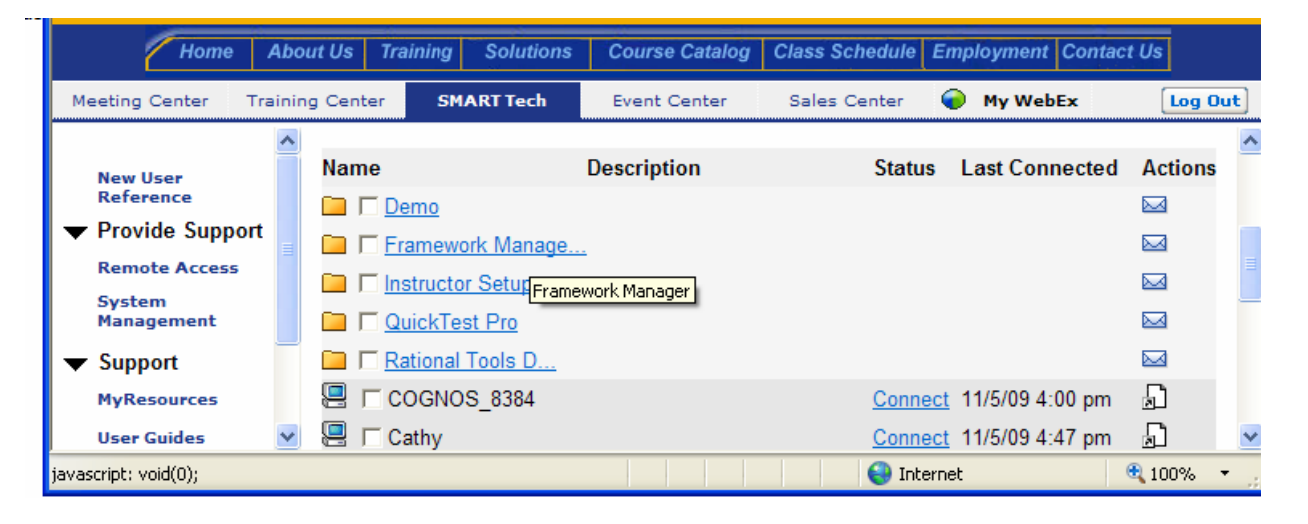

<u>3 You may be prompted to install</u> webex ActiveX controls the first time you connect and also sometimes when connecting.

2

Click the yellow bar at the top of the page.

**Click Install ActiveX Control.** 

| This website wants to install the following add-on: 'WebEx Client' from 'WebEx Communications Inc.'. If you trut the website and the add-on and want to install the side base |                         |                                                                                                    |   |  |  |
|----------------------------------------------------------------------------------------------------|-------------------------|----------------------------------------------------------------------------------------------------|---|--|--|
| a discure website and the add on and want                                                                                                    | Install ActiveX Control |                                                                                                    | _ |  |  |
|                                                                                                    | What's the Risk?        |                                                                                                    | ^ |  |  |
|                                                                                                    | More information        |                                                                                                    | - |  |  |
|                                                                                                    | Installing              |                                                                                                    |   |  |  |
| If you see the information bar, d                                                                                                    | o the following:        | 3 Setting up WebEx - Microsoft Internet Expl                                                                                                    |   |  |  |
| <ol> <li>Click the Information Bar at the top of page.</li> <li>Select Install ActiveX Control.</li> <li>In the security warning that appears, click Install.</li> </ol>      |                         | *ie     Edit     View     Pavorites     Tools     Help       Image: Section of the section of the sect | đ |  |  |
|                                                                                                    |                         | Install ActiveX Control                                                                                                    |   |  |  |
|                                                                                                    |                         | 2 What's the Risk?                                                                                                    | × |  |  |

#### 4 Click Install

| Internet Explorer - Security Warning |                                                                                                    |  |
|--------------------------------------|----------------------------------------------------------------------------------------------------|--|
| Do you                               | want to install this software?                                                                                                    |  |
|                                      | Name: WebEx Client<br>Publisher: <u>WebEx Communications Inc.</u>                                                                                                    |  |
| 💙 Mo                                 | re options Install Don't Install                                                                                                    |  |
| 1                                    | While files from the Internet can be useful, this file type can potentially harm your computer. Only install software from publishers you trust. <u>What's the risk?</u> |  |

5 Wait about 15-20 seconds until this window appears.

Enter **Labmachine1** for the access code.

Click OK and you will be connected to your workstation

6 If prompted for a log on username and password, ask the instructor for the proper credentials.

Enter the User name and password.

Click OK.

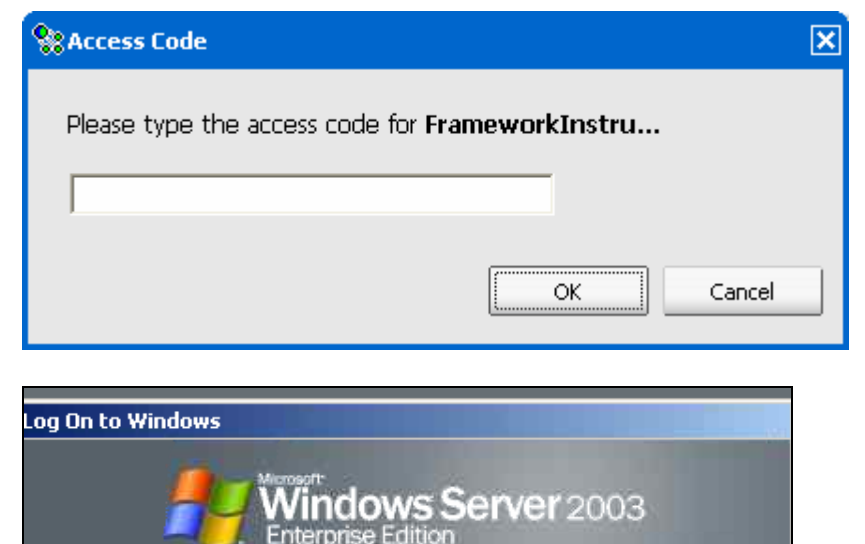

Copyright © 1985-2003 Microsoft Corporatio

User name: Password: Administrator

Microsoft

Options >>

OK.

Cancel

7 If this message is displayed, the computer has been locked.

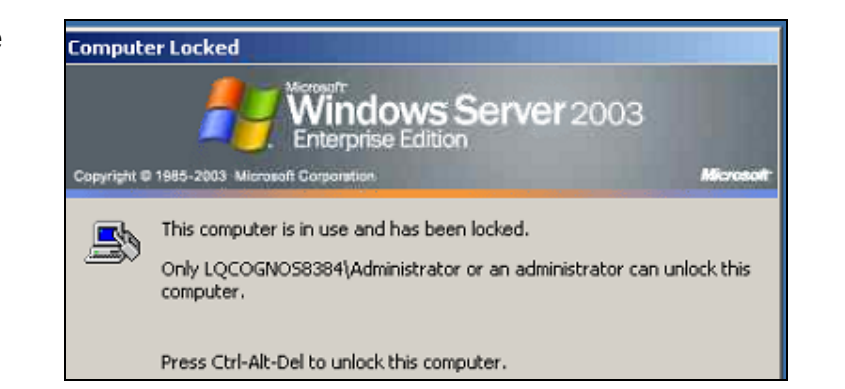

8 Click the down arrow on the webex control bar.

Click Remote Computer.

Click Send Ctrl+Alt+Del

9 Ask the instructor for the proper credentials.

Enter the User name and password.

Click OK.

|                                                 | Color Mode                |  |  |
|-------------------------------------------------|---------------------------|--|--|
| Make Screen Blank                               | Remote Computer 🔹 🕨       |  |  |
| Disable Keyboard and Mouse                      | Refresh Session           |  |  |
| Reduce Screen Resolution to Match This Computer | End Remote Access Session |  |  |
| Send Ctrl+Alt+Del                               |                           |  |  |
|                                                 |                           |  |  |
| 💌 WebEx 🔁 logmein 🌈 Learnqu                     | 😪 COGNO 🔇 6:38 AM         |  |  |

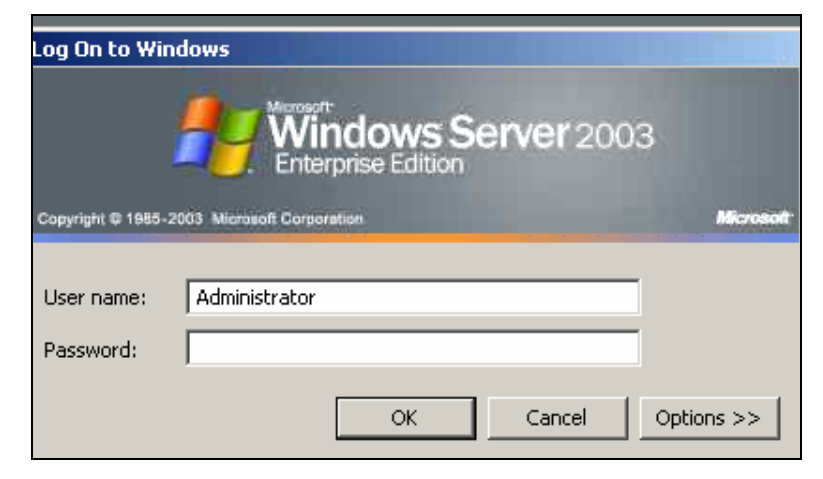

10 To return to your desktop, reduce the size of your webex screen

- Click the down arrow on the webex control bar
- Click View.
- Click Window-Scale to fit

To maximize the remote workstation desktop.

- Click the down arrow on the webex control bar.
- Click View.
- Click Full Screen.

11 To improve the resolution of the remote workstation.

- Click the down arrow on the webex control bar.
- Click Remote Computer
- Click Reduce screen resolution.
- Or, you can right click desktop, settings and change resolution in the normal manner.

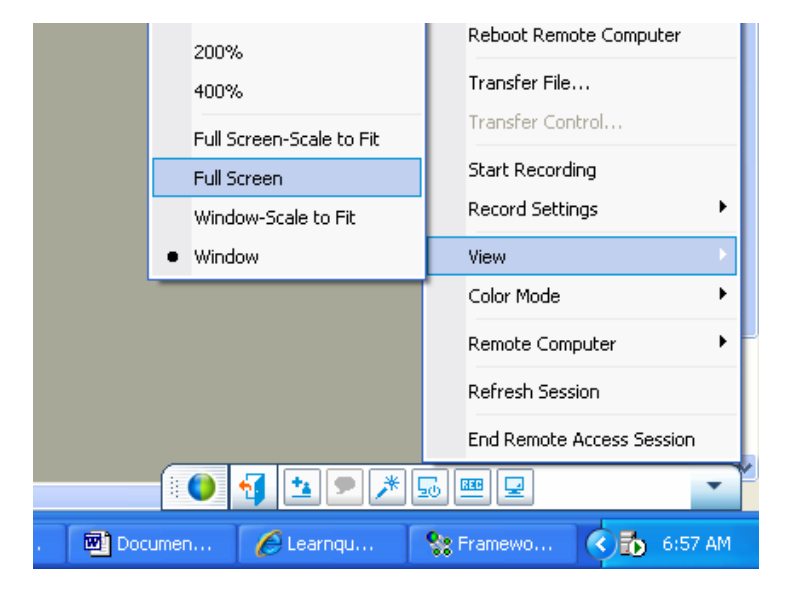

|                                                                                                    |   | Record Settings           | • |
|----------------------------------------------------------------------------------------------------|---|---------------------------|---|
|                                                                                                    |   | View                      | • |
| The second second second second second second second second second second second second second second second s |   | Color Mode                | • |
| Make Screen Blank                                                                                              |   | Remote Computer           | × |
| Disable Keyboard and Mouse<br>Reduce Screen Resolution to Match This Computer<br>Send Ctrl+Alt+Del             |   | Refresh Session           |   |
|                                                                                                    |   | End Remote Access Session | _ |
|                                                                                                    |   |                           | _ |
|                                                                                                    | 6 |                           | • |